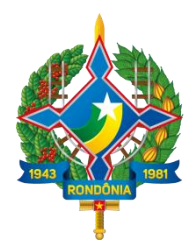

# SISTEMAS INTEGRADOS DE GESTÃO E AUDITORIA PÚBLICA

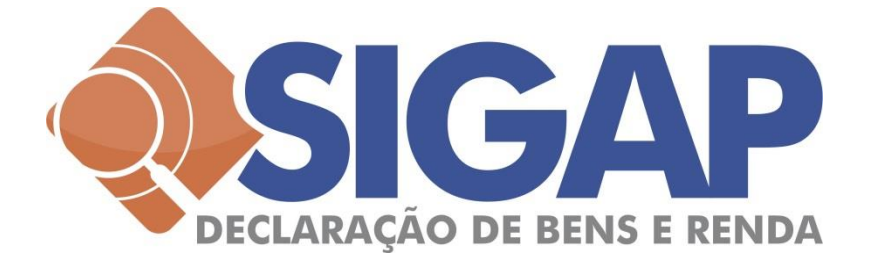

# MANUAL DO SIGAP MÓDULO DECLARAÇÃO DE BENS E RENDA VERSÃO 1.0

(9.3.2016)

Porto Velho, mar/2016

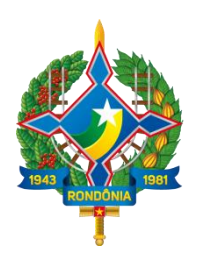

# Sumário

| 1 Apresentação                                                                                                    | 4                                                        |
|----------------------------------------------------------------------------------------------------|----------------------------------------------------------|
| 2 Obrigatoriedade de envio ao TCE-RO                                                                                                    | 4                                                        |
| 3 Requisitos mínimos para acesso ao sistema                                                                                                    | . 5                                                      |
| 4 Acessar o sistema                                                                                                    | 5                                                        |
| <ul><li>4.1 Primeiro acesso</li><li>4.2 Acesso ao sistema</li><li>4.3 Identificação do agente público, situação do agente, datas importantes e ações disponíveis</li></ul>                                                                                                    | .7<br>10<br>11                                           |
| 5 Enviar uma declaração1                                                                                                    | 13                                                       |
| <ul> <li>5.1 Importar o arquivo .DEC para o SIGAP DBR.</li> <li>5.2 Digitar uma declaração.</li> <li>5.2.1 Pessoal (Dados Pessoais).</li> <li>5.2.2 Vínculos.</li> <li>5.2.3 Dependentes.</li> <li>5.2.4 Bens.</li> <li>5.2.5 Rendimentos.</li> <li>5.2.6 Dívidas.</li> <li>5.3 Confirmar os dados e enviar declaração ao TCE-RO.</li> <li>5.4 Consultar situação do agente.</li> </ul> | 13<br>16<br>17<br>17<br>18<br>20<br>22<br>23<br>25<br>26 |
| 6 Imprimir o recibo de entrega da declaração                                                                                                    | 26                                                       |
| 7 Enviar declaração retificadora ou alterar declaração                                                                                                    | 27                                                       |
| 8 Alterar dados de acesso                                                                                                    | 28                                                       |
| 9 Outras mensagens do sistema                                                                                                    | 29                                                       |
| 10 Perguntas Frequentes                                                                                                    | 29                                                       |

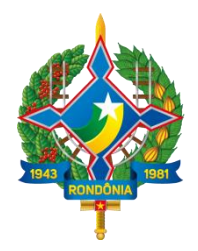

# Índice de Figuras

| Imagem 1  | Formas de acesso ao sistema através do Portal do TCE                                         | 6  |
|-----------|----------------------------------------------------------------------------------------------|----|
| Imagem 2  | Acesso ao módulo Declaração de Bens e Rendas através do Portal do SIGAP                      | 6  |
| Imagem 3  | Acesso direto ao sistema digitando o endereço na barra de endereços do navegador de internet | 7  |
| Imagem 4  | Página inicial do SIGAP DBR – Cadastro Inicial                                               | 7  |
| Imagem 5  | Cadastro do usuário: informando o CPF                                                        | 8  |
| Imagem 6  | Cadastro do usuário: inserindo dados pessoais                                                | 9  |
| Imagem 7  | Cadastro do usuário: inserindo vínculos                                                      | 9  |
| Imagem 8  | Cadastro do usuário: inserindo dados de acesso                                               | 10 |
| Imagem 9  | Cadastro do usuário: inserindo dados de acesso                                               | 10 |
| Imagem 10 | Cadastro do usuário: inserindo dados de acesso                                               | 11 |
| Imagem 11 | Tela inicial do sistema, informações e ações disponíveis.                                    | 12 |
| Imagem 12 | Importar arquivos da declaração do IRPF                                                      | 13 |
| Imagem 13 | Importando o arquivo .DEC – selecionar tipo de declaração                                    | 14 |
| Imagem 14 | Importando o arquivo .DEC - localização do arquivo no computador                             | 14 |
| Imagem 15 | Arquivo .DEC importado. Visualização e confirmação das informações (aba Pessoal)             | 15 |
| Imagem 16 | Confirmar a veracidade das informações e enviar a declaração ao TCE-RO                       | 16 |
| Imagem 17 | Confirmação de entrega da declaração ao TCE-RO                                               | 16 |
| Imagem 18 | Aba Vínculos                                                                                 | 18 |
| Imagem 19 | Aba Dependentes.                                                                             | 18 |
| Imagem 20 | Aba Dependentes: Dados do dependente                                                         | 19 |
| Imagem 21 | Aba Dependentes: visualização dos dependentes cadastrados                                    | 19 |
| Imagem 22 | Aba Bens                                                                                     | 20 |
| Imagem 23 | Aba Bens. Tela de cadastro de um bem                                                         | 21 |
| Imagem 24 | Aba Bens. Visualizando um bem cadastrado                                                     | 21 |
| Imagem 25 | Aba Rendimentos                                                                              | 22 |
| Imagem 26 | Aba Rendimentos. Informando rendimentos.                                                     | 22 |
| Imagem 27 | Aba Rendimentos. Visualizando os rendimentos cadastrados                                     | 23 |
| Imagem 28 | Aba Dívidas                                                                                  | 23 |
| Imagem 29 | Aba Dívidas. Cadastrando dívida                                                              | 24 |
| Imagem 30 | Aba Dívidas. Visualizando dívida cadastrada                                                  | 24 |
| Imagem 31 | Confirmar e enviar declaração ao TCE-RO.                                                     | 25 |
| Imagem 32 | Declaração enviada com sucesso.                                                              | 26 |
| Imagem 33 | Situação das declarações do agente público                                                   | 26 |
| Imagem 34 | Recibo de entrega da declaração ao TCE-RO.                                                   | 27 |
| Imagem 35 | Envio de declaração retificadora ou alterar declaração                                       | 28 |
| Imagem 36 | Mensagem de alteração de declaração.                                                         | 28 |
| Imagem 37 | Central do Servidor. Opção Alterar dados de acesso.                                          | 29 |
|           |                                                                                              |    |

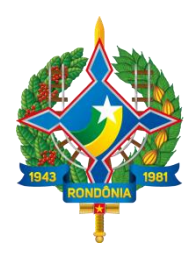

# 1 Apresentação

Este manual contém orientações sobre o envio da Declaração de Bens e Rendas dos agentes públicos ao Tribunal de Contas do Estado de Rondônia, cuja obrigatoriedade está expressa na Lei nº  $8.730^1$  e na Instrução Normativa nº  $28/TCE/RO-2012^2$  (alterada pelas Instruções Normativas nº  $29/TCE/RO-2012^3$  e nº  $43/2015/TCE-RO^4$ ).

O SIGAP Declaração de Bens e Rendas – SIGAP DBR é o sistema utilizado pelos agentes públicos (autoridades e servidores públicos efetivos ou comissionados) para envio da declaração de bens e rendas ao TCE-RO.

# 2 Obrigatoriedade de envio ao TCE-RO

A Lei 8.730 e a IN nº 28/2012 estabelecem a obrigatoriedade da apresentação da declaração de bens e rendas ao Tribunal de Contas do Estado de Rondônia e à unidade de pessoal (a que se vincule o servidor público) para o exercício de cargos, empregos e funções nos Poderes Executivo, Legislativo e Judiciário, da esfera municipal e estadual, e dá outras providências.

No parágrafo único, incisos I a XV do art. 2º da normativa 28/2012, são indicados os agentes públicos que devem informar sua declaração de bens e rendas ao TCE-RO nos momentos de **posse** ou **entrada em exercício de cargo**, **emprego** ou **função**, bem como no **final de cada exercício financeiro (anual)**, no **término da gestão mandato** e nas **hipóteses de exoneração**, **renúncia** ou ainda **afastamento definitivo**. Resumidamente, todos quantos exerçam **cargos efetivos, cargos eletivos, cargos comissionados, empregos ou funções de confiança**, na administração direta, indireta e fundacional, de qualquer dos Poderes do Estado e dos Municípios.

#### Importante!

Aos **servidores** de **cargo puramente efetivo** (sem cargo em comissão ou função gratificada) é facultativo o envio da declaração do tipo **ANUAL** (final de cada exercício financeiro).

<sup>&</sup>lt;sup>1</sup>Disponível em http://www.planalto.gov.br/ccivil\_03/LEIS/L8730.htm.

<sup>&</sup>lt;sup>2</sup> Disponível em http://www.tce.ro.gov.br/tribunal/legislacao/arquivos/InstNorm-28-2012.pdf.

<sup>&</sup>lt;sup>3</sup> Disponível em http://www.tce.ro.gov.br/tribunal/legislacao/arquivos/InstNorm-29-2012.pdf.

<sup>&</sup>lt;sup>4</sup> Disponível em http://www.tce.ro.gov.br/tribunal/legislacao/arquivos/InstNorm-43-2015.pdf.

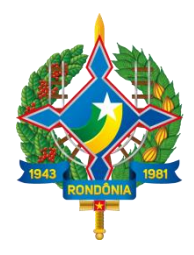

**Prazo da Declaração Anual**: deve ser apresentada ao TCE-RO no prazo de até 30 (trinta) dias após a data limite fixada pela Secretaria da Receita Federal para a apresentação da Declaração de Bens e Rendimentos. Se a mesma for retificada, deve também ser encaminhada ao TCE-RO.

Para consultar a Lei 8.730 e a IN nº 28/2012, acesse o arquivo "Orientações sobre a Obrigação da Remessa da Declaração de Bens e Renda" disponível para download no portal do SIGAP em <u>http://www.tce.ro.gov.br/portalsigap/index.php/sistema/sigap-dbr/</u>.

## 3 Requisitos mínimos para acesso ao sistema

Os requisitos mínimos necessários para acesso e utilização do SIGAP Módulo Declaração de Bens e Renda são:

- a) Acesso à Internet;
- b) Navegador *web*, de preferência o Mozzila Firefox, para o qual o sistema DBR foi homologado. O Mozilla Firefox é um *software* livre e acessível de qualquer sistema operacional, podendo ser adquirido em http://www.mozilla.org/pt-BR/;

## 4 Acessar o sistema

O Módulo SIGAP DBR pode ser acessado através do **Portal do TCE-RO** (http://www.tce.ro.gov.br/), opção no menu **Jurisdicionado**, em seguida na opção **Envio de Declarações (DBR)**.

Pode ser acessado também através do *banner* do SIGAP no Portal do TCE, que direcionará o usuário ao Portal do SIGAP (http:// http://www.tce.ro.gov.br/portalsigap/). O usuário deve em seguida clicar sobre o ícone **Módulo Declaração de Bens e Rendas**. As duas formas de acessar o sistema podem ser vistas na imagem 1.

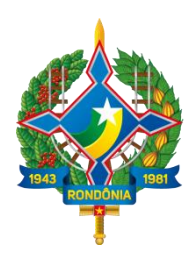

| ← → C 🗋 tce.ro.gov.br                 |                                                                         |                                                                                       |                                                                            |
|---------------------------------------|-------------------------------------------------------------------------|---------------------------------------------------------------------------------------|----------------------------------------------------------------------------|
| Porto Velho, segunda, 25 de           | e janeiro de 2016   16:59                                               |                                                                                       | Telefones Webmail                                                          |
| Tribunal d                            | e Contas do<br>Rondônia                                                 |                                                                                       | Horário de Atendimento<br>Público: 7h30 às 13h30<br>Protocolo: 7h30 às 18h |
| Conheça o TCE-RO 🕶                    | Jurisdicionado - Serviços ao Cidadão -                                  | Transparência - Links -                                                               | Pesquisar                                                                  |
|                                       | Atualização de Débitos<br>Decisões TCU<br>Download Sistemas             | CONSULTA PROCESSUAL                                                                   |                                                                            |
|                                       | Envio de Declarações (DBR)<br>Jurisprudência<br>Obrigações dos Gestores | PROCESSO                                                                              | Ce<br>DE CONTAS                                                            |
|                                       | Sigap                                                                   |                                                                                       | ush<br>TTO PROCESSUAL<br>DECISÃO                                           |
|                                       |                                                                         | Q, Consulta Processual                                                                | 🔚 Jurisprudência                                                           |
| Novas publicações à<br>Biblioteca/TCE | disposição dos usuários na                                              | DIÁRIO OFICIAL TCE-RO<br>> Nº: 1076 - 25/01/2016<br>> Nº: 1075 - 22/012<br>Q Vertodos | PAUTA DAS SESSÕES                                                          |
|                                       | Ŷ                                                                       | Google Search Appliance                                                               | Portal do<br>Servidor                                                      |
|                                       | <b></b>                                                                 | CONCURSOS & SELEÇÕES                                                                  | LICITAÇÃO                                                                  |

Imagem 1 Formas de acesso ao sistema através do Portal do TCE

No Portal do SIGAP, o usuário deve clicar sobre o ícone correspondente ao Módulo Declaração de Bens e Rendas, em destaque na imagem 2.

| - | C B www.tce.co.gov.br/portalcigan/                                                    | 0 ~                                                        |
|---|---------------------------------------------------------------------------------------|------------------------------------------------------------|
| - |                                                                                       | 2                                                          |
|   | Tribunal de Contas do<br>Estado de Rondônia                                           | SIGAP<br>Sisteme Integrado de Gardo<br>e Auditoria Pública |
|   | Secretaria Geral de Controle Externo                                                  | _                                                          |
|   | Bem-vindo ao portal do SIGAP                                                          |                                                            |
|   |                                                                                       |                                                            |
|   | Home Sobre o SIGAP Destaques Downloads Contato                                        | $\checkmark$                                               |
|   | MODULO<br>CORPORATIVO MODULO<br>CONTÁBIL MODULO<br>GESTÃO FISCAL MODULO<br>RECEITÃO D |                                                            |
|   | < Anterior Próximo >                                                                  |                                                            |
|   | LEGISLAÇÃO<br>MANUAIS DA STN<br>Contribilided Philice Demonstrativos Fiscais          | CONTATO<br>Telefones a cumula do SIGAP                     |
|   | Modulo de Pesquisa Contabilidade Pública e Demonstrativos Fiscais                     | Telefones e e-mails do SIGAP                               |

Imagem 2 Acesso ao módulo Declaração de Bens e Rendas através do Portal do SIGAP

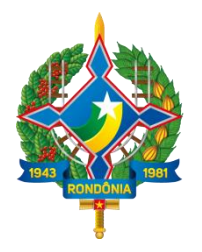

O sistema pode ser acessado ainda digitando diretamente o endereço <u>http://www.tce.ro.gov.br/dbr</u> na barra de endereços do navegador de internet, conforme imagem 3.

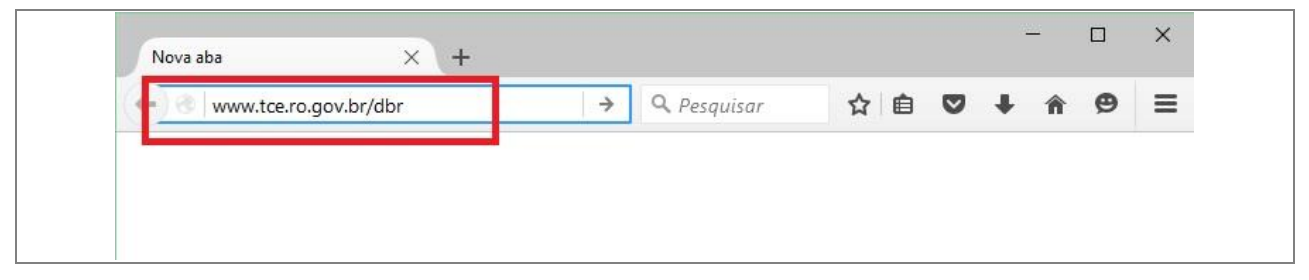

Imagem 3 Acesso direto ao sistema digitando o endereço na barra de endereços do navegador de internet

#### 4.1 Primeiro acesso

A tela de acesso ao sistema pode ser visualizada na imagem 4. Caso o agente público não possua cadastro, este deve realizar o mesmo através da opção **Cadastre-se aqui**, no botão de cor azul em destaque no lado esquerdo da tela.

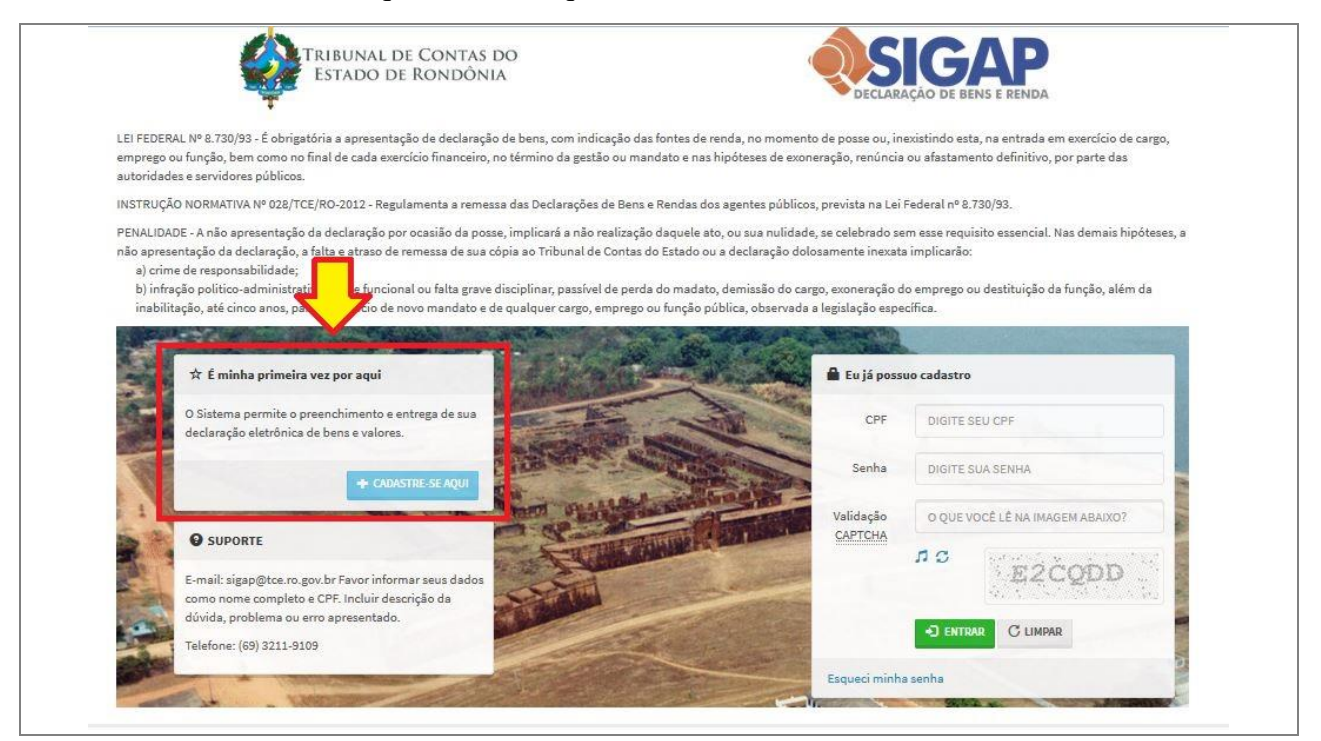

Imagem 4 Página inicial do SIGAP DBR – Cadastro Inicial

Na tela de cadastro, digite o seu CPF e clique no botão **Procurar** (imagem 5).

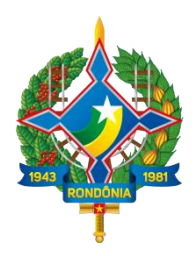

| micio - rmm | ieiro acesso |                                     |                              |                       |
|-------------|--------------|-------------------------------------|------------------------------|-----------------------|
| Primeiro    | o acess      | 50                                  |                              |                       |
| Para que vo | cê efetue    | sua declaração é necessária a criac | ão do seu cadastro. Precisam | os confirmar alguns d |
| seus dados  | , para sua   | segurança.                          |                              | 20 communar digaria d |
|             |              |                                     |                              |                       |
|             |              |                                     |                              |                       |
| 🖍 Confi     | rmação c     | le dados pessoais para primeiro ac  | esso                         |                       |
| 🖍 Confi     | rmação c     | le dados pessoais para primeiro ac  | PROCUBAR                     |                       |

Imagem 5 Cadastro do usuário: informando o CPF

Em seguida insira seu Nome completo e Data de nascimento e identifique o Sexo nos campos correspondentes (imagem 6) e clique no botão **Avançar**.

|                          | bunal de Contas do<br>tado de Rondônia | ECCLARAÇÃO DE BENS E RENDA                          |
|--------------------------|----------------------------------------|-----------------------------------------------------|
| Início > Primeiro acesso |                                        |                                                     |
| Primeiro acess           | 50                                     |                                                     |
| Para que você efetue     | sua declaração é necessária a cri      | riação do seu cadastro. Precisamos confirmar alguns |
| seus dados, para sua     | segurança.                             |                                                     |
| L Informações            |                                        |                                                     |
| Nome                     |                                        |                                                     |
| CPF                      | 24470134260                            | •                                                   |
| Data de nascimento       |                                        |                                                     |
|                          |                                        |                                                     |
|                          |                                        |                                                     |
| Sexo                     |                                        |                                                     |

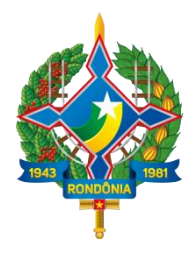

Imagem 6 Cadastro do usuário: inserindo dados pessoais

Na tela seguinte informe seu **vínculo funcional** com os dados de Esfera, Entidade (órgão em trabalha) e nº do Registro Funcional ou Matrícula e clique no botão **Avançar** (imagem 7).

#### Importante!

Se o agente público estiver tomando POSSE em um órgão público e ainda não possuir cadastro SIGAP DBR, deverá informar os **nove primeiros dígitos do seu CPF no campo correspondente ao Registro Funcional** ou Matrícula.

| Agente   Nome SERVIDOR PUBLICO ESTADO   CPF 24470134260   Data de nascimento 10/10/1980   Sexo Masculino   Vínculo Exemplos:   Esfera Estadual   Esfera Estadual                                         |                                       | DECLARAÇÃO DE BENS E RENDA |
|----------------------------------------------------------------------------------------------------|---------------------------------------|----------------------------|
| Nome SERVIDOR PUBLICO ESTADO   CPF 24470134260   Data de nascimento 10/10/1980   Sexo Masculino   Vínculo Exemplos:   Esfera Estadual   Esfera Estadual   Entidade SESAU - SECRETARIA DE ESTADO DA SAÚDE |                                       |                            |
| CPF 24470134260<br>Data de nascimento 10/10/1980<br>Sexo Masculino •<br>Vínculo Exemplos: •<br>Esfera Estadual •<br>Entidade SESAU - SECRETARIA DE ESTADO DA SAÚDE •                                     | SERVIDOR PUBLICO ESTADO               |                            |
| Data de nascimento 10/10/1980<br>Sexo Masculino •<br>Vínculo Exemplos: •<br>Esfera Estadual •<br>Entidade SESAU - SECRETARIA DE ESTADO DA SAÚDE •                                                        | 24470134260                           |                            |
| Sexo Masculino  Vínculo Exemplos: Esfera Estadual SESAU - SECRETARIA DE ESTADO DA SAÚDE                                                                                                    | 10/10/1980                            |                            |
| Vínculo Exemplos: U<br>Esfera Estadual I<br>Entidade SESAU - SECRETARIA DE ESTADO DA SAÚDE                                                                                                    | Masculino 🔻                           |                            |
| Esfera Estadual T                                                                                                    | os: 🗸                                 |                            |
| Entidade SESAU - SECRETARIA DE ESTADO DA SAÚDE                                                                                                    | Estadual                              | Y                          |
|                                                                                                    | SESAU - SECRETARIA DE ESTADO DA SAÚDE | •                          |
| Registro Funcional 222999999<br>Somente números                                                                                                    | 22299999<br>mente números             |                            |

Imagem 7 Cadastro do usuário: inserindo vínculos

Informe seus dados de acesso: E-mail (válido e de uso pessoal), nº de Telefone e Senha (imagem 8) e clique no botão **Confirmar**. Lembre-se: é através do seu e-mail que você redefinirá ou recuperará sua senha de acesso ao sistema, em caso de perda.

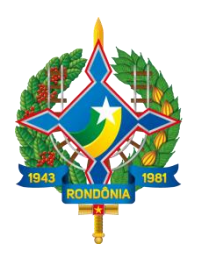

| forma nosum a mail para an    | etete e e conhe que ve sé util | izará naro noncor o sistema                                               |                                 |
|-------------------------------|--------------------------------|---------------------------------------------------------------------------|---------------------------------|
| norme-nos um e-mair para coi  | itato e a senna que voce util  | izara para acessar o sisterria.                                           |                                 |
| 👤 Identificação               | Novos dados de acess           | 0                                                                         |                                 |
| Olá, SERVIDOR PUBLICO ESTADO. |                                | -                                                                         |                                 |
| C+ SAIR                       | E-mail                         |                                                                           | * Este campo ē<br>obrigatório   |
|                               |                                | Somente e-mails válidos                                                   | * Endereço de email<br>inválido |
|                               | Confirme o E-mail              |                                                                           |                                 |
|                               |                                | Idêntico ao anterior                                                      |                                 |
|                               | Telefone                       |                                                                           |                                 |
|                               | Nova senha                     | SENHA NOVA                                                                |                                 |
|                               |                                | Máximo de 999 caracteres, livres<br>(Deixe em branco para manter a mesma) |                                 |
|                               | Confirme a nova senha          | SENHA NOVA                                                                |                                 |
|                               |                                | Máximo de 999 caracteres, livres                                          |                                 |

Imagem 8 Cadastro do usuário: inserindo dados de acesso

Após o processamento do cadastro, o sistema exibirá a mensagem de que o cadastro foi realizado com sucesso (imagem 9).

| standados de acesso                                                             |
|---------------------------------------------------------------------------------|
| Sucesso!                                                                        |
| Dados de acesso gravados com sucesso. Você terá que logar novamente no sistema. |
|                                                                                 |
|                                                                                 |

Imagem 9 Cadastro do usuário: inserindo dados de acesso

#### 4.2 Acesso ao sistema

Realizado o cadastro do usuário o sistema o redirecionará imediatamente à tela de acesso ao sistema. O agente público deverá acessar o sistema utilizando o seu número de CPF e a senha cadastrada. Deve informar também o código de verificação (*Captcha*), conforme indicado na imagem 10, e clicar no botão **Entrar**.

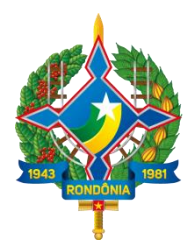

| S.                                                                                                    | ESTADO DE RONI                                                                                                    | dônia                                                                                      |                                                                                        | eclaraçã                                         | O DE BENS E RENDA                                                                    |
|----------------------------------------------------------------------------------------------------|----------------------------------------------------------------------------------------------------|--------------------------------------------------------------------------------------------|----------------------------------------------------------------------------------------|--------------------------------------------------|--------------------------------------------------------------------------------------|
| LEI FEDERAL Nº 8.730<br>entrada em exercício<br>exoneração, renúncia                                                                                                    | '93 - É obrigatória a apresentaçi<br>de cargo, emprego ou função, b<br>ou afastamento definitivo, por                                                                                                    | ão de declaração de bens, co<br>pem como no final de cada e<br>parte das autoridades e sen | om indicação das fontes de rei<br>xercício financeiro, no término<br>vidores públicos. | nda, no moi<br>o da gestão                       | mento de posse ou, inexistindo esta, 1<br>ou mandato e nas hipóteses de              |
| INSTRUÇÃO NORMAT<br>8.730/93.                                                                                                    | VA Nº 028/TCE/RO-2012 - Regul                                                                                                    | lamenta a remessa das Decla                                                                | arações de Bens e Rendas dos                                                           | agentes pú                                       | blicos, prevista na Lei Federal nº                                                   |
|                                                                                                    | -administrativa, crime funciona                                                                                                    | ai ou falta grave disciplinar,                                                             | passivel de perda do madato,                                                           | demissao d                                       | io cargo, exoneração do emprego ou                                                   |
| b) infraçao polític<br>destituição da fur<br>legislação específ<br>☆ É min                                                                                                    | ção, além da inabilitação, até ci<br>ca.<br><b>Ia primeira vez por aqui</b>                                                                                                    | inco anos, para o exercício d                                                              | le novo mandato e de qualque                                                           | er cargo, em<br>I Eu já poss                     | prego ou tunçao publica, observada a<br>uo cadastro                                  |
| <ul> <li>b) intração polític<br/>destituição da fur<br/>legislação específ</li> <li>★ É min<br/>O Sistema<br/>entrega de</li> </ul>                                                                 | ção, além da inabilitação, até ci<br>ca.<br><b>La primeira vez por aqui</b><br>permite o preenchimento e<br>sua declaração eletrônica de                                                                                                    | inco anos, para o exercício d                                                              | le novo mandato e de qualque                                                           | I Eu já poss<br>CPF                              | prego ou função publica, observada a<br>uo cadastro<br>24470134260                   |
| b) intrăção polític<br>destituição da fur<br>legislação especif<br>C Sistema<br>entrega de<br>bens e val                                                                                            | ção, além da inabilitação, até ci<br>ca.<br><b>La primeira vez por aqui</b><br>permite o preenchimento e<br>sua declaração eletrônica de<br>ires.                                                                                                    | inco anos, para o exercício d                                                              | le novo mandato e de qualque                                                           | I Eu já poss<br>CPF                              | uo cadastro<br>24470134260                                                           |
| b) infrăção polític<br>destituição da fur<br>legislação especif<br>★ É min<br>O Sistema<br>entrega de<br>bens e val                                                                                 | ção, além da inabilitação, até ci<br>ca.<br><b>na primeira vez por aqui</b><br>permite o preenchimento e<br>sua declaração eletrônica de<br>res.<br><b>+</b> CADASTRE-SE AQUI                                                                                                    | inco anos, para o exercício d                                                              | le novo mandato e de qualque                                                           | I Eu já poss<br>CPF<br>Senha<br>lidação<br>PTCHA | uo cadastro<br>24470134260<br>3JJVTT                                                 |
| <ul> <li>b) infração polític<br/>destituição da fur<br/>legislação especif</li> <li>★ É min<br/>O Sistema<br/>entrega de<br/>bens e val</li> <li>Đ supo</li> </ul>                                  | ção, além da inabilitação, até ci<br>ca.<br>a primeira vez por aqui<br>permite o preenchimento e<br>sua declaração eletrônica de<br>ires.<br>+ CADASTRE-SE AQUI<br>RTE                                                                                                    | inco anos, para o exercício d                                                              | le novo mandato e de qualque                                                           | I Eu já poss<br>CPF<br>Senha<br>iidação<br>PTCHA | uo cadastro           24470134260           3JUNTZ           3JUNTZ           3JUNTZ |
| <ul> <li>b) intração polític destituição da fur legislação especifi</li> <li>★ É min</li> <li>O Sistema entrega de bens e vali</li> <li>€ supo</li> <li>E-mail: sig para agiliz Nome Cor</li> </ul> | ção, além da inabilitação, até ci<br>ca.<br><b>na primeira vez por aqui</b><br>permite o preenchimento e<br>sua declaração eletrônica de<br>ires.<br><b>+ CADASTRE-SE AQUI</b><br><b>RTE</b><br>ap@tce.ro.gov.br (Por favor,<br>ar o atendimento, informe o seu<br>pleto, CPF, Local de | inco anos, para o exercício d                                                              | le novo mandato e de qualque                                                           | I Eu já poss<br>CPF<br>Senha<br>Iidação<br>PTCHA | UID CACLASTRO<br>24470134260<br>3UJUTT<br>3UJUTT<br>C LIMPAR<br>C LIMPAR             |

Imagem 10 Cadastro do usuário: inserindo dados de acesso

# 4.3 Identificação do agente público, situação do agente, datas importantes e ações disponíveis

Na imagem 11 é possível visualizar a tela inicial do sistema após o *login* do usuário, onde se encontram disponíveis as ações que o usuário pode tomar no sistema, a saber:

- 1. Identificação do agente público, local de lotação e botão para Sair do sistema.
- A situação do agente em relação aos envios de declaração de bens e rendas no exercício ativo. No caso em tela, nenhum tipo de declaração do usuário foi enviado ao TCE-RO, ficando todas as opções com o botão na cor vermelha.

Caso a opção que identifique o tipo de declaração esteja em destaque na cor verde, significa que o usuário já encaminhou essa declaração à Corte e que pode imprimir o recibo de

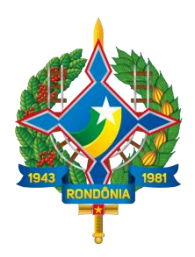

entrega, clicando sobre o ícone. Para mais informações sobre a impressão do Recibo acesse o <u>item 6</u>.

3. **Ano de referência ativo** para recebimento de Declarações (na imagem, o ano de exercício é 2016 e o ano de referência é 2015), bem como **período de envio**.

#### Importante!

O prazo de envio da Declaração de Bens e Rendas do tipo ANUAL para o TCE-RO é de até 30 (trinta) dias após data limite fixada pela Secretaria da Receita Federal para a apresentação da declaração de Imposto de Renda, conforme art. 7º da IN nº 28/TCE/RO-2012.

- 4. **Importação do arquivo .DEC** (criado pelo programa gerador da Declaração de Imposto de Renda para a Receita Federal do Brasil).
- 5. Digitação de uma declaração para os tipos Anual, Posse, Exoneração e Fim de Mandato.
- 6. Alteração de dados de acesso.

| Central do Servidor                                                                                                    |                                                                                                    | Aqui você poderá aco               | mpanhar a sua situação no processo atual e realiz<br>sua declaraçã                   |
|----------------------------------------------------------------------------------------------------|----------------------------------------------------------------------------------------------------|------------------------------------|--------------------------------------------------------------------------------------|
| L Identificação                                                                                                    | Qual a minha situação?                                                                                                    | (2)                                | Quais datas eu devo conhecer?                                                        |
| Olá, SERVIDOR PUBLICO<br>ESTADO.<br>SECRETARIA DE ESTADO DA<br>SAÚDE                                                                                                    | DECLARAÇÃO ANUAL NÃO ENCONTRADA<br>DECLARAÇÃO DE POSSE EM PREENCHIMENTO<br>DECLARAÇÃO DE EXONERAÇÃO EM PREENCHI<br>DECLARAÇÃO DE FIM DE MANDATO NÃO ENCO                                                                                            | MENTO<br>VTRADA                    | Ano Exercício/Referência<br>2016/2015<br>Período de Envio<br>01/01/2016 à 31/12/2016 |
| Importar arquivos da     Secolha arta anção course à rese                                                                                                    | a declaração do IRPF                                                                                                    | r calvando como cuo de             | claração para o processo atual                                                       |
| <ul> <li>Importar arquivos d.<br/>Escolha esta opção se você pre</li> <li>Digitar declaração a<br/>Escolha esta opção se você pre</li> </ul>                                                                                                    | a declaração do IRPF<br>tende importar sua declaração de IRPF e altera<br>nual<br>tende digitar uma declaração para o processo                                                                                                    | r, salvando como sua dec<br>itual. | claração para o processo atual.                                                      |
| <ul> <li>Importar arquivos di Escolha esta opção se você pre</li> <li>Digitar declaração a Escolha esta opção se você pre</li> <li>Digitar declaração d Escolha esta opção se você pre</li> </ul>                                                              | a declaração do IRPF<br>etende importar sua declaração de IRPF e altera<br>nual<br>etende digitar uma declaração para o processo<br>e posse<br>etende digitar uma declaração de posse.                                                              | r, salvando como sua dec           | claração para o processo atual.                                                      |
| <ul> <li>Importar arquivos di Escolha esta opção se você pre</li> <li>Digitar declaração a Escolha esta opção se você pre</li> <li>Digitar declaração d Escolha esta opção se você pre</li> <li>Digitar declaração d Escolha esta opção se você pre</li> </ul> | a declaração do IRPF<br>tende importar sua declaração de IRPF e altera<br>nual<br>etende digitar uma declaração para o processo<br>e posse<br>tende digitar uma declaração de posse.<br>e exoneração<br>tende digitar uma declaração de exoneração. | r, salvando como sua dec           | claração para o processo atual.                                                      |

Imagem 11 Tela inicial do sistema, informações e ações disponíveis.

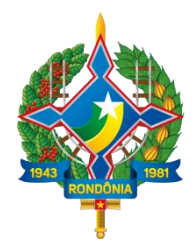

# 5 Enviar uma declaração

O SIGAP DBR disponibiliza duas formas de envio da Declaração de Bens e Rendas ao TCE-RO.

A primeira delas é enviar ao TCE-RO o arquivo **.DEC**, gerado pelo *software* de "Declaração de Ajuste Anual, Final de Espólio e Saída Definitiva do País", da Receita Federal do Brasil. Essa opção está disponível para envio das DBR do tipo **POSSE** e **ANUAL**.

A segunda forma de envio é através da digitação dos dados da declaração em formulário disponível no próprio sistema. Essa opção está disponível para todos os tipos, ou seja, **POSSE, ANUAL, EXONERAÇÃO e FIM DE MANDATO**.

#### 5.1 Importar o arquivo .DEC para o SIGAP DBR

Caso opte por encaminhar a declaração enviada à Receita Federal, o declarante deve fornecer o arquivo .DEC gerado pelo software "IRPF2016 - Declaração de Ajuste Anual, Final de Espólio e Saída Definitiva do País", da Receita. O agente deve acessar a opção **Importar arquivos da declaração do IRPF** na tela inicial, indicado na imagem 12.

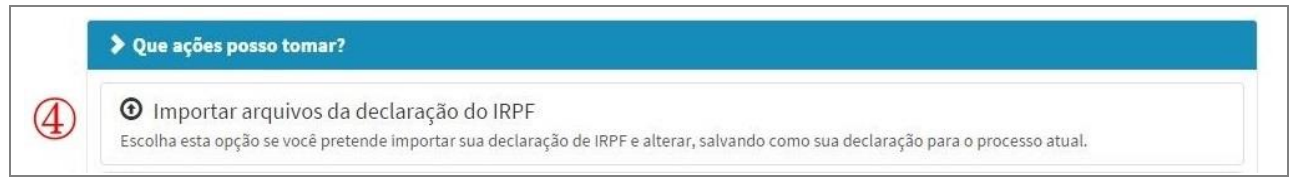

Imagem 12 Importar arquivos da declaração do IRPF

Normalmente o arquivo .DEC está armazenado na máquina em que foi elaborada a declaração, no caminho C:\Arquivos de Programas RFB\IRPF2016\transmitidas constando seu CPF no nome do arquivo. Caso a sua declaração tenha sido feita por terceiros (um(a) contador(a) contratado(a), por exemplo), solicite ao mesmo que envie o arquivo para o seu e-mail.

O arquivo .DEC é um arquivo de texto, de tamanho pequeno, e o mesmo será lido no SIGAP DBR e as informações pertinentes à declaração serão carregadas. Seu arquivo será transmitido para nossos servidores criptografado. Para mais informações http://www.tce.ro.gov.br/index.php/envio-de-declaracao-de-bens-e-renda-ao-tce-pelo-sigap-ficamais-facil/

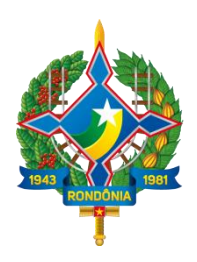

Após acessar a opção de importação do arquivo da declaração do IRPF (.DEC), o sistema apresentará a tela da imagem 13. Selecione o tipo de declaração que deseja enviar (Posse ou Anual), indique o local no computador onde o arquivo está armazenado (imagem 14).

|                                                                                 | Para que não seja necessário <b>digitar nenhuma informação</b> no sistema, forneça o arquivo .DEC gerado pelo software                                                                                                    |
|---------------------------------------------------------------------------------|----------------------------------------------------------------------------------------------------|
| Olá, SERVIDOR PUBLICO<br>ESTADO.<br>SECRETARIA DE ESTADO DA<br>SAÚDE<br>Ce SAIR | Normalmente o arquivo .DEC está armazenado na máquina em que foi elaborada a declaração, no caminho:<br>C:\Arquivos de Programas RFB\IRPF2015\transmitidas constando seu CPF no nome do arquivo. Este arquivo pode ser<br>copiado ou enviado por e-mail.<br>O arquivo será lido e as informações pertinentes ao sistema serão carregadas. Seu arquivo será transmitido para<br>nossos servidores criptografado. Para mais informações http://www.tce.ro.gov.br/index.php/envio-de-declaracao-de-<br>bens-e-renda-ao-tce-pelo-sigap-fica-mais-facil/ |
|                                                                                 | Envio de arquivo do IRPF<br>Tipo: Anual  Arquivo (.DEC) Escolher arquivo Nenhum arquivo selecionado  O IMPORTAR ARQUIVO C LIMPAR                                                                                                    |

Imagem 13 Importando o arquivo .DEC – selecionar tipo de declaração

| C Abrir                             | Servidor                               |                   | Pesquisar I  | Declaração Servid | or P    |
|-------------------------------------|----------------------------------------|-------------------|--------------|-------------------|---------|
| Organizar 👻 Nova pasta              |                                        |                   |              | )<br>             | 0       |
| 🚖 Favoritos                         | Nome                                   | Data de modificaç | Тіро         | Tamanho           |         |
| 📃 Área de Trabalho                  | 24470134260-IRPF-A-2016-2015-ORIGI.DEC | .4/03/2016 14:16  | Arquivo DEC  | 11 KB             |         |
| Locais E<br>SIGAP CSI 2016<br>SETIC |                                        |                   |              |                   |         |
| 词 Bibliotecas                       |                                        |                   |              |                   |         |
| Documentos                          |                                        |                   |              |                   |         |
| Músicas                             |                                        |                   |              |                   |         |
| Nome                                | 24470134260-IRPF-A-2016-2015-ORIGI.DEC | •                 | Todos os ara | quivos<br>Cancela | ▼<br>ar |

Imagem 14 Importando o arquivo .DEC – localização do arquivo no computador.

Assim que clicar em Abrir, o sistema retornará à tela anterior, clique no botão **Importar Arquivo**, em destaque na cor verde (imagem 13).

Após a importação do arquivo .DEC, o sistema deve exibir a mensagem de "importação realizada com sucesso" e abrir o formulário do sistema com as abas referentes a cada tipo de informação importada, nas quais é possível visualizar alguns dados da declaração.

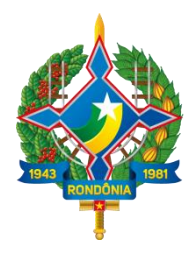

A primeira aba refere-se aos dados pessoais do agente. O declarante deve visualizar os dados disponíveis em cada aba, clicando no botão **Confirmar e Avançar** quando solicitado (imagem 15), e navegar até a última, aba **Confirmação**, quando deve então DECLARAR que as informações prestadas são verdadeiras e efetuar o envio da Declaração ao TCE-RO (imagem 16).

| •                                                      |                               |                           |                                 |                       |                                  |                            |                              |  |
|--------------------------------------------------------|-------------------------------|---------------------------|---------------------------------|-----------------------|----------------------------------|----------------------------|------------------------------|--|
| Central do Servidor > Declaração:                      | dados pessoais                |                           |                                 |                       |                                  |                            |                              |  |
| 📕 Declaração de /                                      | Anual                         |                           |                                 |                       |                                  |                            |                              |  |
| Você pode alterar livremer<br>armazenados no Sistema e | ite todos os<br>e só serão co | dados de s<br>onsiderado: | ua declaração<br>s como efetiva | até o pra<br>mente ei | azo final de en<br>ntregues após | trega. Os d<br>sua confiri | ados ficarão<br>mação final. |  |
| 👤 Identificação                                        | 1                             | S                         | ٣١                              | <b>A</b>              | \$                               | \$                         | ×                            |  |
| Olá, SERVIDOR PUBLICO                                  | Pessoal                       | Vínculos                  | Dependentes                     | Bens                  | Rendimentos                      | Dívidas                    | Confirmação                  |  |
| SECRETARIA DE ESTADO DA                                | Dados pessoais                |                           |                                 |                       |                                  |                            |                              |  |
| SAÚDE                                                  | Preencha c                    | os campos abaix           |                                 |                       |                                  |                            |                              |  |
|                                                        | No                            | me completo               | SERVIDOR PUBL                   | ICO ESTADO            | )                                |                            |                              |  |
|                                                        |                               |                           | Seu nome comple                 | to                    |                                  |                            |                              |  |
|                                                        |                               | CPF                       | 24470134260                     |                       |                                  |                            |                              |  |
|                                                        |                               |                           | Sem pontos ou tra               | iços                  |                                  |                            |                              |  |
|                                                        |                               | Sexo                      | Masculino                       | ٠                     |                                  |                            |                              |  |
|                                                        | Data d                        | e nascimento              | 10/10/1980                      |                       |                                  |                            |                              |  |
|                                                        |                               |                           | dd/mm/aaaa                      |                       |                                  |                            |                              |  |

Imagem 15 Arquivo .DEC importado. Visualização e confirmação das informações (aba Pessoal).

A mensagem "Declaração enviada com sucesso!" deve ser apresentada na tela (imagem 17).

Para orientações sobre impressão do Recibo de Entrega da Declaração, acesse o <u>item 6</u> deste documento.

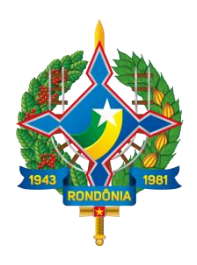

| l Pessoal                                                                                       | & Vinculos                                                        | <b>¥</b> ¶ Dependentes                                                         | 🕈 Bens                                                     | \$ Rendimentos                                                                  | \$ Dividas                                                     | 🐱 Confirmação                                                   |
|-------------------------------------------------------------------------------------------------|-------------------------------------------------------------------|--------------------------------------------------------------------------------|------------------------------------------------------------|---------------------------------------------------------------------------------|----------------------------------------------------------------|-----------------------------------------------------------------|
| Confirmaç                                                                                       | ão                                                                |                                                                                |                                                            |                                                                                 |                                                                |                                                                 |
| Confira abaixo<br>realize as devid<br>do Servidor".<br><b>Atenção:</b> Até o<br>for necessário. | o status da sua decl<br>las complementaçõ<br>prazo final de entre | iaração. Caso alguma pa<br>es. Após a confirmação o<br>ga da Declaração de Ber | sta de dados se<br>da declaração e :<br>ns e Valores, é pe | apresente como "pende<br>seu envio, é possível imp<br>ermitida a retificação de | nte", retorne ao se<br>rimir uma cópia d<br>declarações já env | u preenchimento e<br>a mesma na "Centra<br>viadas, quantas veze |
| Status da de                                                                                    | claração                                                          |                                                                                |                                                            |                                                                                 |                                                                |                                                                 |
| L Dados pe                                                                                      | essoais                                                           |                                                                                |                                                            |                                                                                 |                                                                | ОК                                                              |
| 🔗 Vinculos                                                                                      |                                                                   |                                                                                |                                                            |                                                                                 |                                                                | ОК                                                              |
| <b>VI</b> Depende                                                                               | ntes                                                              |                                                                                |                                                            |                                                                                 |                                                                | ОК                                                              |
| 🔒 Bens                                                                                          |                                                                   |                                                                                |                                                            |                                                                                 |                                                                | ОК                                                              |
| \$ Rendime                                                                                      | ntos                                                              |                                                                                |                                                            |                                                                                 |                                                                | ОК                                                              |
| 💲 Dívidas                                                                                       |                                                                   |                                                                                |                                                            |                                                                                 |                                                                | ОК                                                              |
|                                                                                                 | Confirmação                                                       | DECLARO, sob as pe<br>1992 (Lei de Improb                                      | enas da lei, em e<br>pidade Administr                      | special as previstas na L<br>ativa), que as informaçõ                           | ei Federal n.º 8.429<br>es aqui prestadas                      | 9, de 02 de junho de<br>são verdadeiras.                        |
|                                                                                                 |                                                                   |                                                                                |                                                            |                                                                                 |                                                                |                                                                 |

Imagem 16 Confirmar a veracidade das informações e enviar a declaração ao TCE-RO.

| Sucesso!         |                  |        |
|------------------|------------------|--------|
| Declaração envia | ada com sucesso! |        |
|                  |                  |        |
|                  |                  | Luna I |

**Imagem 17** Confirmação de entrega da declaração ao TCE-RO.

#### 5.2 Digitar uma declaração

A opção **Digitar declaração** está disponível logo abaixo da opção **Importar arquivos da declaração do IRPF**. É possível digitar sua declaração para todos os tipos (Anual, Posse, Exoneração e Fim de Mandato), como pode ser visualizado na <u>imagem 11</u>.

Essa opção traz campos para preenchimento de informações pessoais, vínculos e indicação de cargos de direção, dependentes, bens, rendimentos, dívidas e confirmação dos

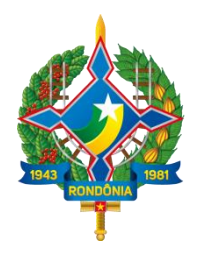

dados. Todos os dados podem ser alterados livremente até o prazo final de entrega. Os dados ficarão armazenados no sistema e só serão considerados como efetivamente entregues após a confirmação final na última aba.

#### 5.2.1 Pessoal (Dados Pessoais)

Conforme pode ser visto na <u>imagem 15</u>, o sistema solicita a confirmação dos dados pessoais do agente público, já informados previamente no cadastro inicial. Para avançar, clique no botão de cor verde **Confirmar e Avançar**. O sistema exibirá a mensagem "Dados de identificação salvos com sucesso."

#### 5.2.2 Vínculos

Nesta aba é possível visualizar as unidades às quais o CPF encontra-se vinculado, informada no momento do cadastro. Tais dados são somente informativos, não permitindo edição ou alteração nessa tela específica.

Deve ser informada a indicação dos cargos de direção e de órgãos colegiados que o agente público exerça ou tenha exercido nos últimos dois anos, em empresas privadas ou de setor público e outras instituições, no país e no exterior. Casa não tenha exercido e não exerça, deve indicar na opção em destaque na imagem 18. Clicar no botão **Confirmar e Avançar** para seguir para a próxima aba.

#### Importante!

Se necessário alterar o seu vínculo por exoneração ou outra razão, encaminhe email para o <u>sigap@tce.ro.gov.br</u> para obter informações sobre os procedimentos a serem realizados para tal. O envio da declaração de Exoneração não desvincula automaticamente o agente da Unidade a qual se encontra vinculado.

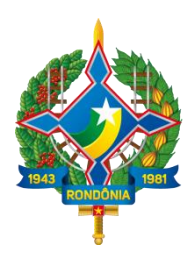

| L Pessoa    | Vinculos                                                           | <b>YI</b> Dependentes                         | A Bens           | \$ Rendimentos            | \$ Dividas        | 🐱 Confirmação        |
|-------------|--------------------------------------------------------------------|-----------------------------------------------|------------------|---------------------------|-------------------|----------------------|
| Vínculo     | S                                                                  |                                               |                  |                           |                   |                      |
| Seu CPF er  | contra-se vinculado à(s                                            | ) Unidade(s) a seguir. Ta                     | is dados são son | nente informativos, não   | permitindo edição | ou alteração.        |
| RF          | Entidade                                                           |                                               |                  | Alocação                  |                   |                      |
| 111111      | TRIBUNAL DE CONTAS                                                 | DO ESTADO DE RONDÔN                           | IIA              | TRIBUNAL DE CONTAS D      | O ESTADO DE RO    | NDÔNIA               |
| Informe, ca | irgos de direção e de ór<br>utras <mark>i</mark> nstituições, no p | gãos colegiados que exe<br>aís e no exterior: | rça ou tenha exe | rcido nos últimos dois ar | nos, em empresas  | privadas ou de setor |
| publicoco   |                                                                    |                                               |                  |                           |                   |                      |
|             |                                                                    | 0                                             |                  |                           |                   |                      |

Imagem 18 Aba Vínculos.

#### **5.2.3 Dependentes**

Cônjuge ou companheiro, filhos e outras pessoas que vivam sob a dependência econômica do declarante que possuam bens e valores patrimoniais deverão ser identificados nessa aba. No caso de inexistência de dependentes ou de bens por parte dos mesmos, clique no botão **Avançar** para ir para a próxima opção.

Para cadastrar os dependentes, clique no botão Adicionar Dependente (imagem

19).

|                                 | & Vinculos                                  | <b>Y</b> Dependentes                               | 🕈 Bens                      | Sendimentos              | <b>\$</b> Dívidas | 🗙 Confirmação       |
|---------------------------------|---------------------------------------------|----------------------------------------------------|-----------------------------|--------------------------|-------------------|---------------------|
| Dependen                        | ites                                        |                                                    |                             |                          |                   |                     |
| Cônjuge ou com                  | npanheiro, filhos e                         | outras pessoas que vivar                           | n sob a dependê             | ncia econômica do decl   | arante que possua | m bens e valores    |
| patrimoniais de<br>"AVANÇAR".   | verao ser aqui iden                         | itificados. No caso de ine                         | existencia de dep           | endentes ou de bens po   | r parte dos mesmo | os, clíque em       |
| 🖈 Caso tenha<br>de Renda, é nec | utilizado a opção d<br>cessário confirmar ( | e cópia da declaração de<br>cada um de seus depend | o ano anterior ou<br>entes. | i de importação de infor | mações de sua De  | claração de Imposto |
|                                 |                                             |                                                    |                             | -                        | + ADIO            | IONAR DEPENDENTE    |
|                                 |                                             |                                                    |                             |                          |                   |                     |
|                                 |                                             |                                                    |                             |                          |                   |                     |

Imagem 19 Aba Dependentes.

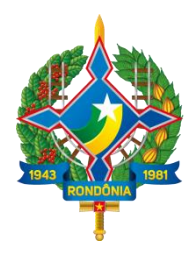

Em seguida, insira os dados solicitados no formulário de dependentes (imagem

| 20) |   |
|-----|---|
| 20) | • |

| Dados do | dependente      |                      |                 |                           |                       |                    |
|----------|-----------------|----------------------|-----------------|---------------------------|-----------------------|--------------------|
|          | Tipo            | 11 - Companheiro(a   | ) com o(a) qual | o(a) contribuinte tenha f | filho(a) ou viva há r | nais de 5 (cincc 🔹 |
|          | Nome completo   | NOME COMPLETO DO     | ) DEPENDENTE    |                           |                       |                    |
|          |                 | Nome completo do dep | pendente        |                           |                       |                    |
|          | CPF             | CPF DO DEPENDENT     | E               | opcional                  |                       |                    |
|          |                 | Sem pontos ou traços |                 |                           | •                     |                    |
|          | Sexo            |                      |                 | •                         |                       |                    |
| Data     | a de nascimento | DATA DE NASCIMENT    | Ю               |                           |                       |                    |
|          |                 | dd/mm/aaaa           |                 |                           |                       |                    |
|          |                 |                      | LIMPAR          | VOLTAR                    |                       |                    |

Imagem 20 Aba Dependentes: Dados do dependente.

Após o cadastro dos dependentes o sistema exibirá a mensagem "Dependente cadastrado com sucesso". Clique no botão **Avançar**.

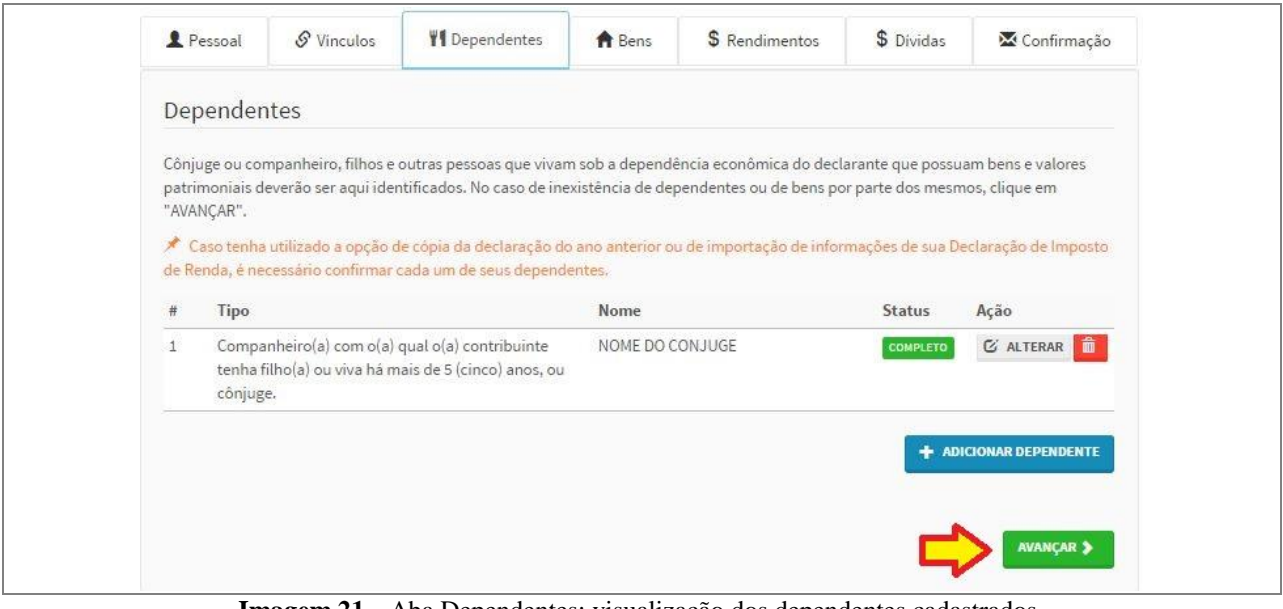

Imagem 21 Aba Dependentes: visualização dos dependentes cadastrados.

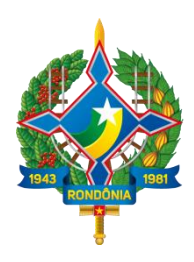

#### 5.2.4 Bens

Na imagem 22 pode-se visualizar a tela referente à aba **Bens**. A declaração de bens e valores deverá compreender, se existentes, imóveis, móveis, semoventes, dinheiro, títulos, ações, investimentos financeiros, participações societárias e qualquer outra espécie de bens e valores patrimoniais, localizados no País ou no exterior, e abrangerá a totalidade dos bens e valores patrimoniais do cônjuge ou companheiro(a), dos filhos e de outras pessoas que vivam sob a dependência econômica do declarante.

Para adicionar um bem, clique no botão de cor azul Adicionar Bem. Caso não possua nenhum bem em seu nome, clique no botão de cor cinza Não Possuo Bens.

| L Pessoal                                                                                              | 🔗 Vínculos                                                                                                    | <b>VI</b> Dependentes                                                                                                    | 🕈 Bens                                                                                                    | \$ Rendimentos                                                                                                    | \$ Dívidas                                                        | 🔀 Confirmação                                                                                              |
|----------------------------------------------------------------------------------------------------|----------------------------------------------------------------------------------------------------|----------------------------------------------------------------------------------------------------|----------------------------------------------------------------------------------------------------|----------------------------------------------------------------------------------------------------|-------------------------------------------------------------------|----------------------------------------------------------------------------------------------------|
| Bens                                                                                                   |                                                                                                    |                                                                                                    |                                                                                                    |                                                                                                    |                                                                   |                                                                                                    |
| A declaração de<br>financeiros, par<br>abrangerá a tot<br>dependência ed                               | e bens e valores dev<br>ticipações societár<br>alidade dos bens e<br>conômica do declar                                                       | verá compreender, se exi<br>ias e qualquer outra espe<br>valores patrimoniais do<br>rante.                                                                                 | stentes, imóveis,<br>écie de bens e va<br>cônjuge ou comp                                                    | , móveis, semoventes, di<br>Iores patrimoniais, local<br>panheiro(a), dos filhos e                                                 | nheiro, títulos, açõ<br>lizados no País ou r<br>de outras pessoas | es, investimentos<br>no exterior, e<br>que vivam sob a                                                     |
| Atenção:                                                                                               |                                                                                                    |                                                                                                    |                                                                                                    |                                                                                                    |                                                                   |                                                                                                    |
| <ul> <li>Para cum<br/>indique.</li> <li>Bens pat<br/>"separaç</li> <li>Bens pat<br/>"comuni</li> </ul> | nprir a obrigação d<br>a origem dos recurs<br>trimoniais pertence<br>ção total de bens" <u>m</u><br>rimoniais pertence<br>hão parcial de bens | escrita na IN 28/2012 em<br>sos que hajam propiciado<br>intes a cônjuge ou compa<br><u>ao</u> deverão ser declarad<br>intes a cônjuge ou compa<br>" não precisam ser decla | seu Art. 4°, incis<br>o o eventual acré<br>anheiro (a) do de<br>os.<br>anheiro (a) do de<br>rados, se adquir | o V, é necessário que o a<br>iscimo patrimonial.<br>Iclarante cuja união entr<br>Iclarante cuja união entr<br>Idos antes da união. | e ambos esteja reg<br>e ambos esteja reg<br>e ambos esteja reg    | lescrição do bem,<br>ida pelo regime de<br>ida pelo regime de<br><b>+</b> ADICIONAR BEM<br>NÃO POSSUO BENS |
|                                                                                                    |                                                                                                    |                                                                                                    |                                                                                                    |                                                                                                    |                                                                   | AVANÇAR 🕽                                                                                                  |

Imagem 22 Aba Bens.

Ao clicar em **Adicionar Bem** o sistema abre a tela para cadastro do bem (imagem 23). Selecione o tipo de bem na primeira opção de seleção. Dependendo do tipo de bem selecionado nessa opção, o sistema solicita informações adicionais. Por exemplo: no caso de imóveis, o agente deve indicar a localização (endereço) dos mesmos.

Após o preenchimento de todas as informações, clique no botão de cor verde **Confirmar**. O sistema apresentará a mensagem "Bem cadastrado com sucesso." Clique no botão **OK** e o sistema retornará à tela anterior, apresentando o bem cadastrado na relação de bens (imagem 24), onde é possível visualizar os detalhes do bem inserido. Para alterar os dados ou

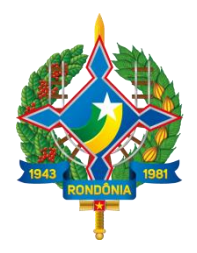

excluir um bem cadastrado erroneamente, clique nos botões cinza **Alterar** ou vermelho indicado por uma lixeira **Excluir**, respectivamente.

Após o cadastro dos bens, clique no botão verde Avançar.

| Tipo de bem            | 12 - Casa.                                                       |
|------------------------|------------------------------------------------------------------|
|                        | 1 - Prédio residencial.                                          |
| Discriminação          | 2 - Prédio comercial.                                            |
|                        | 3 - Galpão.                                                      |
|                        | 11 - Apartamento.                                                |
|                        | 12 - Casa.                                                       |
|                        | 13 - Terreno.                                                    |
|                        | 14 - Terra nua.                                                  |
|                        | 15 - Sala ou conjunto.                                           |
|                        | 16 - Construção.                                                 |
|                        | 17 - Benfeitorias.                                               |
|                        | 18 - Loja.                                                       |
| Situação em 31/12/2014 | 19 - Outros bens imóveis.                                        |
|                        | 21 - Veículo automotor terrestre: caminhão, automóvel, moto etc. |
| Situação em 21/12/2015 | 22 - Aeronave.                                                   |
| Situação em 51/12/2015 | 23 - Embarcação.                                                 |
|                        | 24 - Bem relacionado com o exercício da atividade autônoma.      |
| Este bern pertence     | 25 - Joia, quadro, objeto de arte, de coleção, antiguidade etc.  |
|                        | 26 - Linha telefônica.                                           |
|                        | 29 - Outros bens móveis.                                         |
|                        | 31 - Ações (inclusive as provenientes de linha telefônica).      |
| Localização do bem     | Brasil                                                           |
| Detalhes do imóvel     |                                                                  |
| becames do intover     |                                                                  |
|                        |                                                                  |

**Imagem 23** Aba Bens. Tela de cadastro de um bem.

| Código     | Discriminação       | Situação em<br>31/12/2014 | Situação em 31/12/2015 | Status   | Ação            |
|------------|---------------------|---------------------------|------------------------|----------|-----------------|
| 12 - Casa. | IMÓVEL RESIDENCIAL, | R\$ 0,00                  | R\$ 150.000,00         | COMPLETO | C ALTERAR       |
|            |                     | R\$ 0,00                  | R\$ 150.000,00         |          |                 |
|            |                     |                           |                        |          |                 |
|            |                     |                           |                        |          |                 |
|            |                     |                           |                        | 1        | + ADICIONAR BEM |
|            |                     |                           |                        | ļ        | + ADICIONAR BEM |
|            |                     |                           |                        | ~        | + ADICIONAR BEM |
|            |                     |                           |                        | ~        | + ADICIONAR BEM |

**Imagem 24** Aba Bens. Visualizando um bem cadastrado.

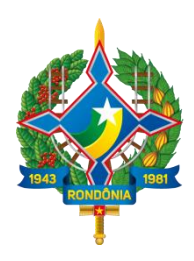

#### **5.2.5 Rendimentos**

Nesta aba devem ser informados os rendimentos recebidos por você ou pelos seus dependentes econômicos. Os valores deverão ser apresentados em sua totalidade (valores brutos, sem deduções previdenciárias e de imposto de renda), podendo o campo "observação" ser utilizado livremente para as informações que julgar necessárias. Para inserir uma fonte de rendimentos, clique no botão azul **Adicionar Rendimento** (imagem 25). Indique os dados solicitados no formulário e clique no botão verde **Confirmar** (imagem 26).

| D I                                                                       |                                                                                |                                                                                      | 1000000                                                      | 121000 85                                                                     | Contraction of the second                                    |                                                       |
|---------------------------------------------------------------------------|--------------------------------------------------------------------------------|--------------------------------------------------------------------------------------|--------------------------------------------------------------|-------------------------------------------------------------------------------|--------------------------------------------------------------|-------------------------------------------------------|
| A Pessoal                                                                 | S Vinculos                                                                     | <b>Y1</b> Dependentes                                                                | ff Bens                                                      | \$ Rendimentos                                                                | \$ Dívidas                                                   | 🔀 Confirmação                                         |
| Rendimento<br>Para informar os r<br>previstos. Os valo<br>podendo o campo | ntos<br>°os rendimentos recel<br>valores deverão ser aj<br>mpo "observação" se | cebidos por você ou pelo<br>r apresentados em sua to<br>' ser utilizado livremente j | s seus dependent<br>talidade (valores l<br>para as informaçõ | es econômicos no ano a<br>brutos, sem deduções pr<br>es que julgar necessária | nterior, utilize os co<br>evidenciárias e de<br>s.<br>+ ADIO | ampos aqui<br>imposto de renda),<br>LIONAR RENDIMENTO |

Imagem 25 Aba Rendimentos.

| Cadastro de Rendimen   | itos                                                    |  |
|------------------------|---------------------------------------------------------|--|
| Nome da Fonte Pagadora | NOME DA FONTE PAGADORA                                  |  |
|                        | Nome da Fonte Pagadora                                  |  |
| Tipo da Fonte Pagadora | Pessoa Jurídica                                         |  |
| CNPJ                   | CNPJ DA FONTE PAGADORA                                  |  |
|                        | Sem pontos, barras ou traços, com dígito<br>verificador |  |
| Valor recebido         | RS                                                      |  |
| Observação             |                                                         |  |
|                        |                                                         |  |
|                        |                                                         |  |
|                        | Até 512 caracteres. Campo opcional.                     |  |
|                        |                                                         |  |
|                        | CONTINUES C LINPAR                                      |  |

**Imagem 26** Aba Rendimentos. Informando rendimentos.

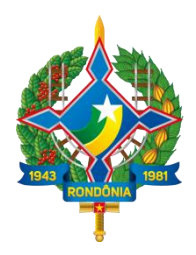

Após a inclusão do rendimento, o sistema apresentará a mensagem "Rendimento cadastrado com sucesso." Clique no botão **OK** e o sistema retornará à tela anterior, apresentando o rendimento cadastrado (imagem 27), onde é possível visualizar os dados inseridos. Para alterar os dados ou excluir um rendimento cadastrado erroneamente, clique nos botões cinza **Alterar** ou vermelho indicado por uma lixeira **Excluir**, respectivamente. Finalizado o cadastro dos rendimentos, clique em **Avançar** para ir para a próxima aba.

| Para informar os rendi<br>previstos. Os valores d<br>podendo o campo "ob | mentos recebidos por você ou pelos seus dependente:<br>leverão ser apresentados em sua totalidade (valores br<br>iservação" ser utilizado livremente para as informaçõe: | econômicos no ano anterior, utiliz<br>utos, sem deduções previdenciária<br>s que julgar necessárias. | ze os campos aqui<br>as e de imposto de renda), |
|--------------------------------------------------------------------------|----------------------------------------------------------------------------------------------------|----------------------------------------------------------------------------------------------------|-------------------------------------------------|
| CPF/CNPJ                                                                 | Fonte pagadora                                                                                                    | Valor recebido                                                                                       | Ação                                            |
| 00.394.585/0001-71                                                       | GOVERNO DO ESTADO DE RONDÔNIA                                                                                                    | R\$ 35.570,00                                                                                        | 🖸 ALTERAR 💼                                     |
|                                                                          |                                                                                                    | R\$ 35.570,00                                                                                        |                                                 |
|                                                                          |                                                                                                    |                                                                                                    | + ADICIONAR RENDIMENTO                          |

Imagem 27 Aba Rendimentos. Visualizando os rendimentos cadastrados.

#### 5.2.6 Dívidas

Nesta opção, informe os ônus reais e obrigações do declarante, inclusive de seus dependentes, dedutíveis na apuração do patrimônio líquido, em cada período, discriminando-se entre os credores, se for o caso, a Fazenda Pública, as instituições oficiais de crédito e quaisquer entidades, públicas ou privadas, no País e no exterior. Para cadastrar uma dívida, clique no botão de cor azul Adicionar Dívida/Ônus, indicado na imagem 28. Caso não possua dívida para informar, clique no botão de cor cinza Não Possuo Dívidas.

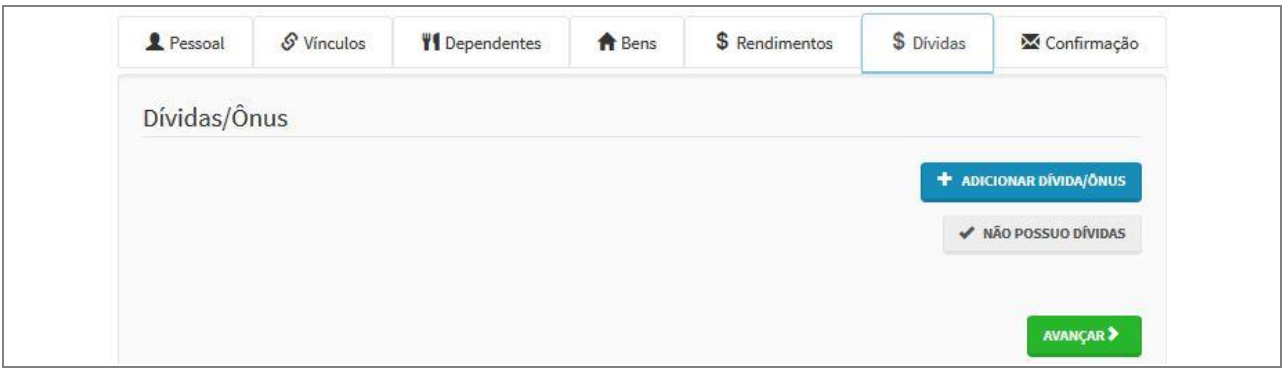

Imagem 28 Aba Dívidas.

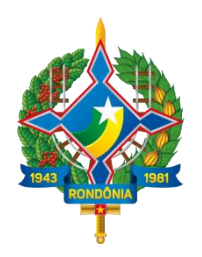

Preencha os dados solicitados no formulário e clique no botão verde **Confirmar** (imagem 29).

| Discriminação          |                                     |
|------------------------|-------------------------------------|
|                        | Até 512 caracteres. Campo opcional. |
| Situação em 31/12/2014 | RS                                  |
| Situação em 31/12/2015 | RS                                  |
| Este bem pertence      | ao declarante 💌                     |

Imagem 29 Aba Dívidas. Cadastrando dívida.

Após o cadastro da dívida o sistema apresentará a mensagem "Dívida cadastrada com sucesso." Clique no botão **OK** e o sistema retornará à tela anterior, apresentando a dívida/ônus cadastrada (imagem 30). Finalizado o cadastro das dívidas, clique em **Avançar** para ir para a próxima aba.

| Discriminação                                                                                                    | Situação em 31/12/2014 | Situação em 31/12/2015 | Ação                    |
|----------------------------------------------------------------------------------------------------|------------------------|------------------------|-------------------------|
| EMPRESTIMO CONSIGNADO. BANCO<br>XXXXXXXXXX CONTRATO Nº XXXXXXX DATA:<br>XX/XX/XXXXXXXX EM 60 X VALOR TOTAL:<br>XXXXXXXX | R\$ 55.500,00          | R\$ 41.000,00          | C ALTERAR               |
|                                                                                                    | R\$ 55.500,00          | R\$ 41.000,00          |                         |
|                                                                                                    |                        |                        | + ADICIONAR DÍVIDA/ÔNUS |
|                                                                                                    |                        |                        | ✓ NÃO POSSUO DÍVIDAS    |
|                                                                                                    |                        |                        |                         |

**Imagem 30** Aba Dívidas. Visualizando dívida cadastrada.

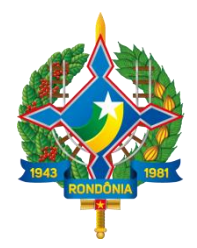

#### 5.3 Confirmar os dados e enviar declaração ao TCE-RO.

Após a digitação de todos os dados da sua declaração ou indicação da não existência de bens, rendimentos e dívidas, o sistema apresenta a aba Confirmação (imagem 31). A declaração somente será transmitida após as informações serem confirmadas em cada uma das abas (Pessoal, Vínculos, Dependentes, Bens, Rendimentos e Dívidas).

O status de cada aba permanece como Incompleto (com uma tarja na cor vermelha) até que o usuário confirme os dados inseridos ou informe a não existência deles, quando então passará a ser OK (ou seja, sem pendências). Finalmente, o agente deve declarar que as informações são verdadeiras marcando a caixa de confirmação e clicar no botão de cor azul **Enviar Declaração**.

| Confirmac                          | ão                                      |                                                    |                                        |                                                        |                                            |                                         |
|------------------------------------|-----------------------------------------|----------------------------------------------------|----------------------------------------|--------------------------------------------------------|--------------------------------------------|-----------------------------------------|
| commaç                             | .au                                     |                                                    |                                        |                                                        |                                            |                                         |
| Confira abaixo<br>realize as devid | o status da sua dec<br>as complementaçõ | aração. Caso alguma pa<br>es. Após a confirmação c | sta de dados se a<br>la declaração e s | presente como "pender<br>eu envio, é possível imp      | ite", retorne ao seu<br>rimir uma cópia da | i preenchimento e<br>mesma na "Centra   |
| do Servidor".                      |                                         |                                                    |                                        |                                                        |                                            |                                         |
| Atenção: Até o                     | prazo final de entre                    | ga da Declaração de Ber                            | ns e Valores, é pe                     | rmitida a retificação de o                             | leclarações já env                         | iadas, quantas veze                     |
| for necessario.                    |                                         |                                                    |                                        |                                                        |                                            |                                         |
| Status da de                       | claração                                |                                                    |                                        |                                                        |                                            |                                         |
| 👤 Dados pe                         | essoais                                 |                                                    |                                        |                                                        |                                            | OK                                      |
| 8 Vinculos                         |                                         |                                                    |                                        |                                                        |                                            | ОК                                      |
| <b>VI</b> Depende                  | ntes                                    |                                                    |                                        |                                                        |                                            | OK                                      |
| n Bens                             |                                         |                                                    |                                        |                                                        |                                            | ок                                      |
| \$ Rendimentos                     |                                         |                                                    |                                        |                                                        | ОК                                         |                                         |
| \$ Dividas                         |                                         |                                                    |                                        |                                                        |                                            | ОК                                      |
|                                    | Confirmação                             | DECLARO, sob as pe<br>1992 (Lei de Improb          | enas da lei, em e<br>pidade Administr  | special as previstas na Le<br>ativa), que as informaçõ | ei Federal n.º 8.429<br>es aqui prestadas  | , de 02 de junho de<br>são verdadeiras. |
|                                    |                                         |                                                    |                                        |                                                        |                                            |                                         |

Imagem 31 Confirmar e enviar declaração ao TCE-RO.

A mensagem "Declaração enviada com sucesso!" deve ser apresentada na tela (Imagem 32).

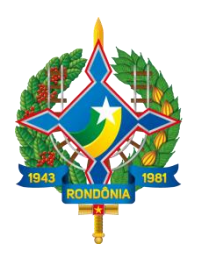

| Sucesso!                        |    |
|---------------------------------|----|
| Declaração enviada com sucesso! |    |
|                                 |    |
|                                 | OK |
|                                 |    |

Imagem 32 Declaração enviada com sucesso.

#### 5.4 Consultar situação do agente

Após o início do preenchimento da declaração ou confirmação e envio da mesma ao TCE-RO, a situação do agente perante o Tribunal é alterada na página inicial do sistema. Para acessar a página inicial, clique no link **Central do servidor**, no canto superior esquerdo da tela do sistema.

No quadro "Qual a minha situação?" (imagem 33) o item correspondente à declaração importada ou em preenchimento deverá estar com o status "**em preenchimento**" e fundo na cor vermelha. A declaração já transmitida ao TCE-RO deverá estar com status "**enviada**" e fundo na cor verde, conforme imagem a seguir.

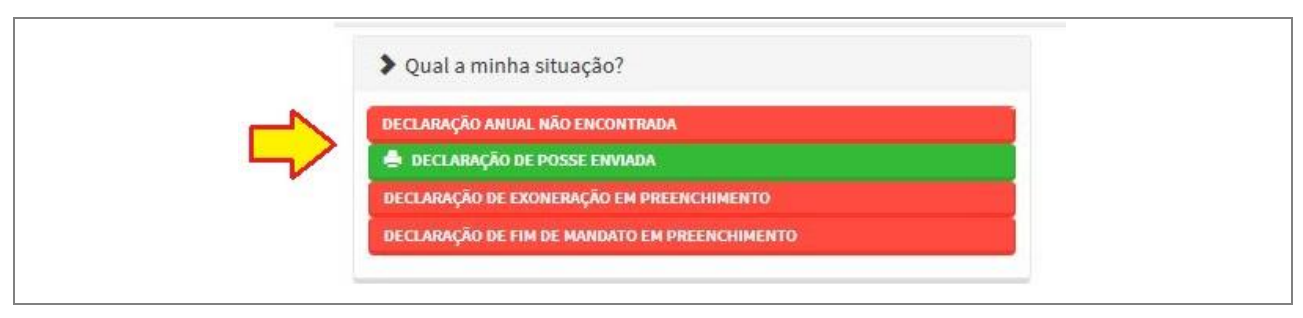

Imagem 33 Situação das declarações do agente público.

# 6 Imprimir o recibo de entrega da declaração

Para imprimir o recibo de entrega da declaração ao TCE, o agente deve clicar na respectiva declaração indicada com o status "**Enviada**" e fundo na cor verde, conforme imagem 33. Ao clicar no ícone da declaração o sistema gerará um recibo no formato PDF. Este poderá ser visualizado em qualquer programa de computador que leia arquivos no formato PDF ou mesmo no programa navegador de internet. O recibo contém os dados do agente público com indicação dos vínculos, além do número de identificação da declaração, data e hora de transmissão.

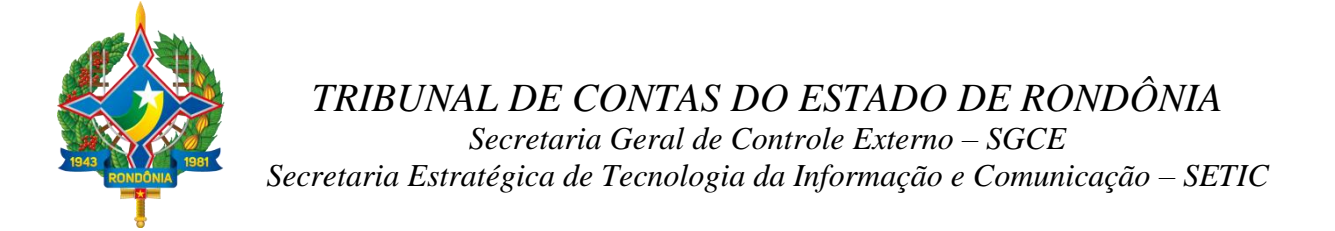

| 15_c1150d6ade4a4f17a5dc<br>da | b5136d1b7c07(1).pdf - Adobe Reader                          |                                                                                                    | Fer                                                                                | rramentas | Preench |
|-------------------------------|-------------------------------------------------------------|----------------------------------------------------------------------------------------------------|------------------------------------------------------------------------------------|-----------|---------|
| <b>CALL</b>                   | unal de Contas do<br>ado de Rondônia<br>Ano do Processo: 20 | 15 Ano de Referência: 2014                                                                                                    |                                                                                    |           |         |
| C.P.F: 86<br><u>Vínculos:</u> | 5.692.137-17 Nome: N                                        | IOME USUARIO                                                                                                    |                                                                                    |           | ]       |
| Sigla                         | Nome da Entidade                                            |                                                                                                    | Registro                                                                           | Funcional |         |
| TCE                           | TRIBUNAL DE CONTAS                                          | TRIBUNAL DE CONTAS DO ESTADO DE RONDÔNIA                                                                                                    |                                                                                    |           |         |
| (x) DEC<br>de junh<br>via Si  |                                                             | em especial as previstas na Lei Fe<br>e Administrativa), que as informa<br>são verdadeiras.<br>ns emitida em: 11/05/2015 09:21:<br>dos Agentes Públicos do Tribu<br>stado de Rondônia<br>50d6ade4a41735dcb5136d1b7c | ederal n.º 8.429, de 02<br>ações aqui prestadas<br>:00<br>unal de Contas do<br>c07 |           |         |

Imagem 34 Recibo de entrega da declaração ao TCE-RO.

# 7 Enviar declaração retificadora ou alterar declaração

Para enviar uma declaração retificadora<sup>5</sup> o agente público deve executar os procedimentos descritos no <u>item 5.1</u> (Importação do arquivo .DEC para o SIGAP DBR). O sistema considerará como atual a última declaração cujos dados foram confirmados e enviados na tela de Confirmação, considerando o tipo informado no momento da importação.

Para alterar os dados de uma declaração enviada pela opção Digitar Declaração (<u>item 5.2</u>) ou continuar o preenchimento de uma declaração ainda não enviada, o agente público deve acessar a opção **Alterar minha declaração** na página inicial do sistema (Central do Servidor), conforme indicado na imagem 35. Necessário observar o tipo de declaração que deseja alterar.

<sup>&</sup>lt;sup>5</sup> Declaração retificadora do IRRF, caso o usuário tenha importado os dados do arquivo ".DEC" no envio da declaração de posse ou anual.

Art. 2º da Instrução Normativa nº 28/TCE/RO-2012: "É obrigatória a apresentação anual por parte dos agentes públicos, da Declaração de Bens e Rendas, e, se houver, das respectivas retificações apresentadas à Secretaria da Receita Federal, perante o Tribunal de Contas e na unidade de pessoal dos órgãos que integram a administração direta, indireta, autárquica e fundacional, de qualquer dos Poderes do Estado e de seus Municípios.

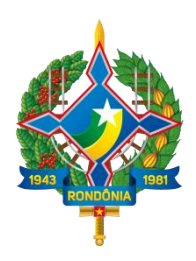

Ao clicar em uma das opções para alterar Declaração, o sistema exibirá o aviso "Esta opção substitui a declaração enviada anteriormente." (imagem 36). O sistema então fica habilitado para o envio da retificadora ou alteração dos dados.

| Importar arquivos da declaração do IRPF                                                                     |                        |
|----------------------------------------------------------------------------------------------------|------------------------|
| Escolha esta opção se você pretende importar sua declaração de IRPF e alterar, salvando como sua declaração | para o processo atual. |
| Alterar minha declaração anual                                                                              |                        |
| Escolha esta opção se você pretende retificar sua declaração para o processo atual.                         |                        |
| Alterar minha declaração de posse                                                                           |                        |
| Escolha esta opção se você pretende retificar sua declaração de posse para o processo atual.                |                        |
| Alterar minha declaração de exoneração                                                                      |                        |
| Escolha esta opção se você pretende retificar sua declaração de exoneração para o processo atual.           |                        |
| Alterar minha declaração de fim de mandato                                                                  |                        |
| Escolha esta opção se você pretende retificar sua declaração de fim de mandato para o processo atual.       |                        |
| Alterar meus dados de acesso                                                                                |                        |
| Escolha esta opcão para alterar seu e-mail ou sua senha.                                                    |                        |

Imagem 35 Envio de declaração retificadora ou alterar declaração.

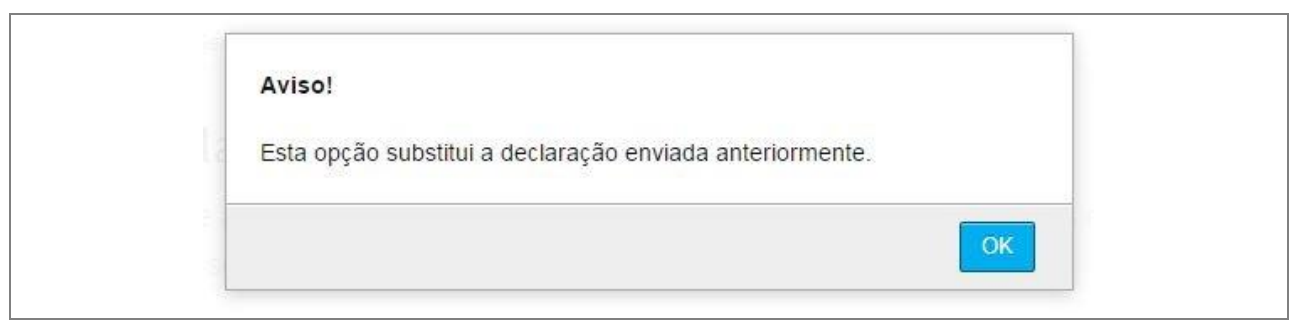

**Imagem 36** Mensagem de alteração de declaração.

## 8 Alterar dados de acesso

Para alterar os dados de acesso ao sistema, o agente deve acessar a opção Alterar meus dados de acesso, opção disponível na parte final da Central do Servidor (imagem 37). É possível alterar e-mail, matrícula, número de telefone e senha. Após a alteração dos dados, o

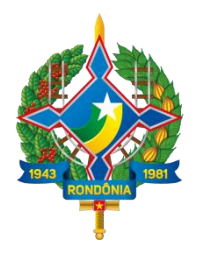

sistema deve exibir a mensagem "Dados de Acesso gravados com sucesso. Você terá que logar novamente no sistema."

| 6 | Alterar meus dados de acesso<br>Escolha esta opção para alterar seu e-mail ou sua senha. |  |
|---|------------------------------------------------------------------------------------------|--|
|   |                                                                                          |  |

Imagem 37 Central do Servidor. Opção Alterar dados de acesso.

## 9 Outras mensagens do sistema

Outras mensagens apresentadas no sistema:

| Mensagem                                                                                                    | A mensagem é apresentada quando                                                                                                    |
|----------------------------------------------------------------------------------------------------|----------------------------------------------------------------------------------------------------|
| Atenção: O seu acesso não foi autorizado.<br>Confira os dados digitados e tente novamente.                                                                   | o usuário digitou o número do CPF ou a senha errados.                                                                                                    |
| Atenção: O código de verificação CAPTCHA<br>digitado está incorreto, tente novamente. Você<br>pode ouvi-lo ou gerar um novo código sempre<br>que necessário. | o usuário digitou código de verificação incorreto.                                                                                                    |
| Atenção: Não foi possível ler o arquivo do imposto de renda. Extensão inválida.                                                                              | o arquivo que o usuário está tentando<br>importar não é do tipo .DEC (gerado pelo<br>programa da Receita Federal). Usuário deve<br>verificar se está tentando importar o arquivo<br>correto. |

# **10 Perguntas Frequentes**

| Quem deve entregar a | Todos   | os    | servidores      | públicos    | ocupantes    | de    | cargos   | de   |
|----------------------|---------|-------|-----------------|-------------|--------------|-------|----------|------|
| declaração de bens e | provim  | ento  | efetivo ou      | em comi     | ssão, de qu  | alque | er nível | ou   |
| rendas?              | naturez | a; os | s empregados    | s públicos; | os diretores | e em  | pregados | s de |
|                      | empres  | as es | statais; os age | entes que e | xercem man   | dato  | em órgão | os e |

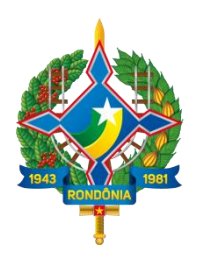

|                                                                                                    | conselhos de caráter deliberativo e aqueles contratados por tempo determinado.                                                                                                    |
|----------------------------------------------------------------------------------------------------|----------------------------------------------------------------------------------------------------|
| É obrigatória a apresentação<br>da declaração anual de bens<br>e rendas pelo agente<br>público?                                      | Sim. O artigo 13 da Lei nº 8.429/92 condiciona a posse e exercício do agente público à entrega da declaração de bens e rendas que compõem o seu patrimônio privado e estabelece que essa declaração deverá ser atualizada anualmente.                                                                                                    |
| O que compreende a<br>declaração de bens e rendas<br>a ser apresentada pelo<br>agente público?                                       | A declaração compreenderá imóveis, móveis, semoventes,<br>dinheiro, títulos, ações, e qualquer outra espécie de bens e<br>rendas patrimoniais, localizado no País ou no exterior, e,<br>quando for o caso, abrangerá os bens e rendas patrimoniais do<br>cônjuge ou companheiro, dos filhos e de outras pessoas que<br>vivam sob a dependência econômica do declarante, excluídos<br>apenas os objetos e utensílios de uso doméstico. |
| As declarações de bens e<br>rendas apresentadas serão<br>mantidas em sigilo?                                                         | Sim. O sigilo das informações patrimoniais do agente público<br>deverá ser preservado por todos que tenham acesso às<br>Declarações, inclusive servidores dos serviços de pessoal e dos<br>órgãos de controle interno e externo, ficando sujeitos os<br>infratores, em caso de violação, às sanções penal, civil e<br>administrativa previstas em lei.                                                                                |
| Para que finalidade as<br>declarações de bens e<br>rendas serão utilizadas?                                                          | As declarações de bens e rendas serão utilizadas para fins de análise da evolução patrimonial do agente público, a fim de verificar a compatibilidade dessa evolução com os recursos e disponibilidades que compõem o seu patrimônio, na forma prevista na Lei n o 8.429, de 1992 e no Decreto nº 5.483, de 30 de junho de 2005.                                                                                                    |
| O que acontecerá com o<br>agente público que não<br>apresentar a declaração<br>anual de bens e rendas e<br>não autorizar o acesso às | Será instaurado processo administrativo disciplinar, nos termos<br>do § 3 o do art. 13 da Lei n o 8.429, de 1992 e do art. 5° do<br>Decreto nº 5.483/05, contra o agente público que se recusar a<br>prestar declaração dos bens, dentro do prazo determinado, ou<br>que a prestar falsa, podendo o mesmo ser punido com a pena de                                                                                                    |

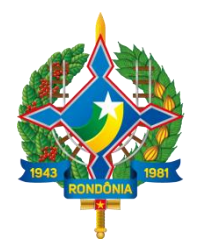

| declarações entregues à<br>Receita Federal?                                                                                                    | demissão, a bem do serviço público, sem prejuízo de outras sanções cabíveis.                                                                                                    |
|----------------------------------------------------------------------------------------------------|----------------------------------------------------------------------------------------------------|
| Não enviei a Declaração de<br>Bens e Rendas no ano<br>passado. Posso enviá-la<br>agora?                                                                                                    | Não. O prazo para a entrega da declaração relativa ao ano<br>anterior se encerrou. Porém, mesmo que o agente público não<br>tenha enviado a declaração referente ao ano de anterior, ele<br>deverá enviar a do ano atual, no período determinado pelo TCE-<br>RO, que está disponível na tela inicial do sistema. |
| Não possuo bens ou rendas<br>e sou dispensado de<br>apresentar a declaração<br>anual de imposto de renda<br>para a RFB. Por que devo<br>apresentar a declaração de<br>bens e rendas ao TCE-RO? | Sim. Apesar da similaridade de itens a serem declarados, os<br>objetivos das declarações são diferentes. A declaração de<br>imposto de renda tem como foco os rendimentos recebidos pelo<br>cidadão. Já a declaração de bens e rendas realizará o<br>acompanhamento da evolução patrimonial do agente público.    |
| Se algum dado for<br>preenchido de maneira<br>equivocada na declaração,<br>poderá ser corrigido<br>posteriormente?                                                                             | Sim. A declaração poderá ser alterada, através do preenchimento de uma declaração retificadora disponível no SIGAP DBR.                                                                                                    |

# Atendimento SIGAP (69) 3211-9109 sigap@tce.ro.gov.br

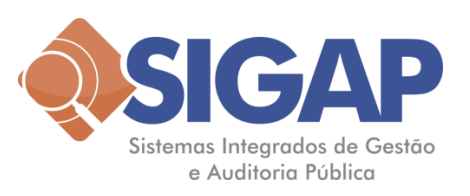